# <u>웹메일 환경설정 매뉴얼</u> (모바일에서 사용(illf계열))

2019. 4. 정보전산원

이 매뉴얼은 iOS 버전 11.4.1을 기준으로 만들어졌습니다. IOS 버전에 따라 화면이나 메뉴가 조금씩 다를 수 있습니다.

### I. 스마트폰에서 POP3 환경설정 방법

※ POP3 : 메일 클라이언트가 메일을 사용자 자신의 PC로 다운로드 할 수 있도록 해주는 프로토콜이다.

1. 스마트폰 바탕화면에서 "설정" 어플리케이션을 선택하여 실행한다.

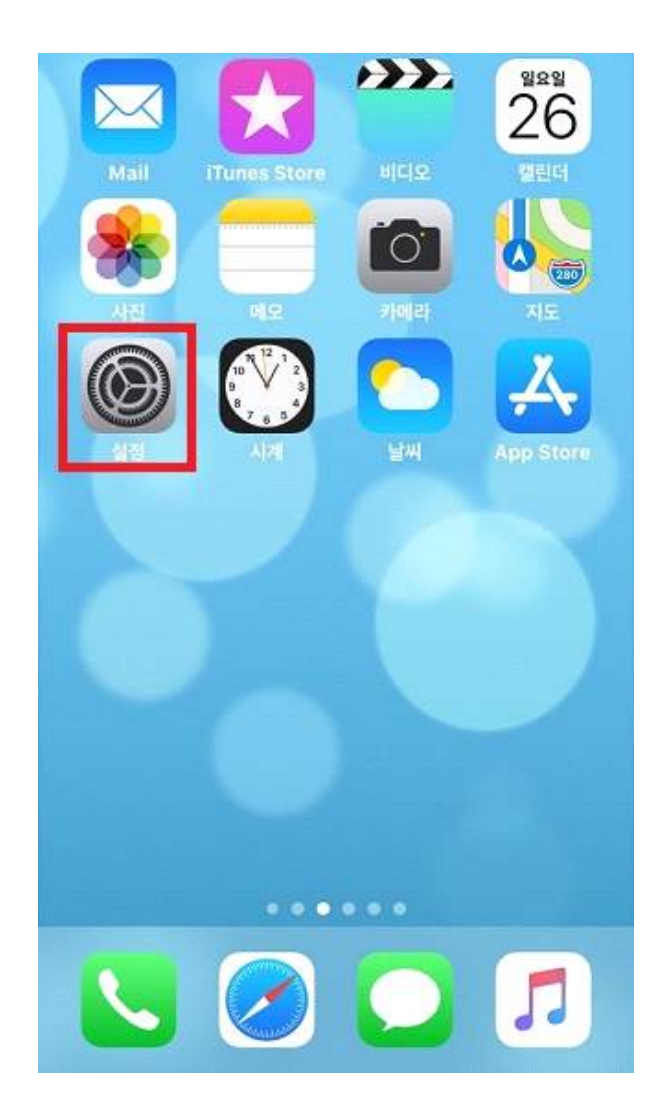

2. 「설정」 화면에서 "계정 및 암호"를 선택한다.

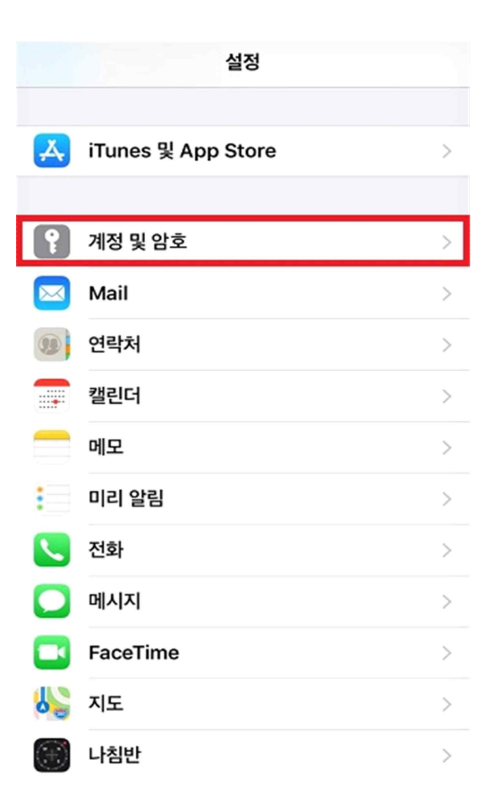

3. 「계정 및 암호」 화면에서 "계정 추가"를 클릭한다.

| く설정    | 계정 및 암호                                         |   |
|--------|-------------------------------------------------|---|
|        |                                                 |   |
| Ŷ      | 앱 및 웹 사이트 암호                                    | > |
| 계정     |                                                 |   |
| iCloud | <b>d</b><br>Drive, 연락처, 캘린더, Safari, 미리 알림 외 3개 | > |
| 계정 취   | 추가                                              | > |
|        |                                                 |   |
| 데이타    | <b>  업데이트</b> 푸시                                | > |
|        |                                                 |   |
|        |                                                 |   |
|        |                                                 |   |
|        |                                                 |   |
|        |                                                 |   |
|        |                                                 |   |
|        |                                                 |   |
|        |                                                 |   |

4. 「계정 추가」 화면에서 "기타"를 선택한다.

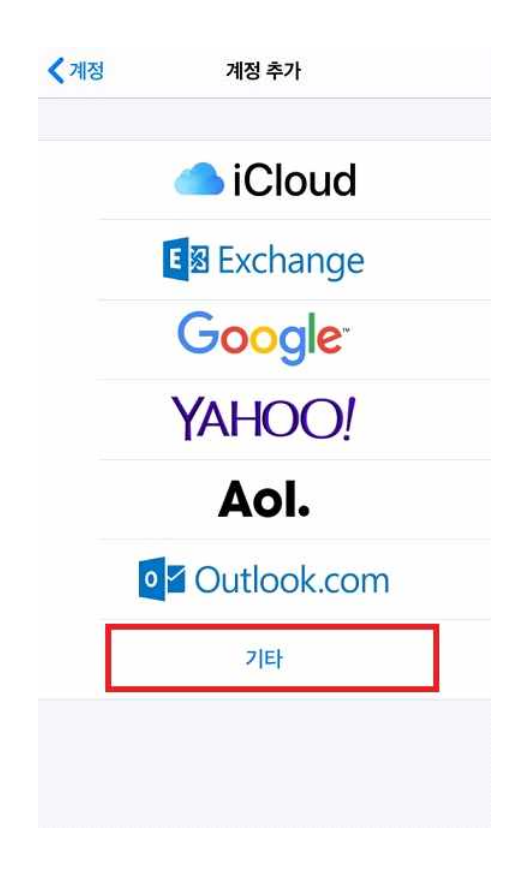

5. 「기타」 화면에서 "Mail 계정 추가"를 선택한다.

| ✔계정 추가 기타          |   |
|--------------------|---|
| MAIL               |   |
| Mail 계정 추가         | > |
| 연락처                |   |
| LDAP 계정 추가         | > |
| CardDAV 계정 추가      | > |
| 캘린더                |   |
| CalDAV 계정 추가       | Σ |
| 구독 캘린더 추가          | > |
| 서버                 |   |
| macOS Server 계정 추가 | > |
|                    |   |

6. 「새로운 계정」화면에서 ① "이름", "이메일", "암호", "설명"을 입력한 후,
 ② "다음" 버튼을 클릭한다.

| 취소          |               |                  | 새           | 로운 7     | ᅨ정            |             | 2             | 다음          |
|-------------|---------------|------------------|-------------|----------|---------------|-------------|---------------|-------------|
| 1           |               |                  |             |          |               |             |               |             |
| 이름          |               | my_id            |             |          |               |             |               |             |
| 이메일         | 긜             | my_id@pknu.ac.kr |             |          |               |             |               |             |
| 암호          |               | ••               | •••         |          |               |             |               |             |
| 설명          |               | pl               | knu.a       | ic.kr    |               |             |               |             |
|             |               |                  |             |          |               |             |               |             |
|             |               |                  |             |          |               |             |               |             |
|             |               |                  |             |          |               |             |               |             |
|             |               |                  |             |          |               |             |               |             |
|             |               |                  |             |          |               |             |               |             |
|             |               |                  |             |          |               |             |               |             |
| q           | we            | e   I            | r I         | t y      | y I           | ł           | ic            | p p         |
| q           | we            | e I<br>d         | r   ·<br>f  | t y<br>g | y u<br>h      | ı<br>j      | i c<br>k      | )<br>p<br>l |
| q<br>a<br>& | w e<br>s<br>z | e l<br>d<br>x    | r<br>f<br>c | ty<br>gv | y u<br>h<br>b | ı<br>j<br>n | i c<br>k<br>m | q<br>I      |

- ※「새로운 계정」정보입력란에 아래와 같이 해당 정보를 입력한다. 이름 : 부경대 (임의의 내용으로 수정가능) 이메일 : 본인 메일 주소 암호 : 본인 메일 비밀번호(Password) 설명 : pknu.ac.kr (임의의 내용으로 수정가능)
- 7. 「새로운 계정」 화면에서 ① "POP" 을 선택한 후 ② "수신 메일" 서버 정보를 입력한다.

| 취소                    | 새로운 계정<br>1      | 저장      |  |  |
|-----------------------|------------------|---------|--|--|
| <b>I</b>              | МАР              | РОР     |  |  |
|                       |                  |         |  |  |
| 이름                    | my_id            |         |  |  |
| 이메일                   | my_id@pknu.ac.kr |         |  |  |
| 설명                    | pknu.ac.kr       |         |  |  |
| 2 <sup>수신 메일 서비</sup> | H.               |         |  |  |
| 호스트 이름                | 를 mail.pknu.ac.k | r       |  |  |
| 사용자 이름                | 름 my_id          |         |  |  |
| 암호                    | ••••             |         |  |  |
| qw                    | erty             | u i o p |  |  |
| a s                   | d f g h          | jkl     |  |  |
| ۍ z                   | xcvb             | n m 🛛   |  |  |
| 123 🌐                 | ⊈ space          | return  |  |  |

7-1. ① "발신 메일 서버" 정보를 입력 후 ② "저장"을 클릭한다.

| 취소    |          |       | 새      | 로운 기  | 히정    |        | 2   | 저장        |
|-------|----------|-------|--------|-------|-------|--------|-----|-----------|
| 수신 머  | 일 서버     |       |        |       |       |        |     |           |
| 호스    | 트 이름     | m     | ail.pl | knu.a | ic.kr |        |     |           |
| 사용기   | 다 이름     | m     | y_id   |       |       |        |     |           |
| 암호    |          | •     | •••    |       |       |        |     |           |
| Hhile | 101 1111 |       |        |       |       |        |     |           |
| 1말신 머 | 일 서버     |       |        |       |       |        |     | _         |
| 호스    | 트 이름     | sn    | ntp.p  | oknu. | ac.kı | r      |     |           |
| 사용기   | 다 이름     | m     | y_id   |       |       |        |     |           |
| 암호    |          | •     | •••    |       |       |        |     |           |
| q     | we       | e   I | r [ 1  | t   1 | /   u | ۱<br>ا | i o | p         |
| а     | S        | d     | f      | g     | h     | j      | k   | 1         |
| ¢     | z        | x     | C      | v     | b     | n      | m   | $\otimes$ |
| 123   | ۲        | Ŷ     |        | spa   | ace   |        | re  | turn      |

※「새로운 계정」정보입력란에 아래와 같이 해당 정보를 입력한다.
 이름 : 부경대 (임의의 내용으로 수정가능)
 이메일 : 본인 메일 주소
 설명 : 본인 메일 주소 (임의의 내용으로 수정가능)

#### 수신 메일 서버

호스트 이름 : mail.pknu.ac.kr 사용자 이름 : 본인 메일 계정(ID) 암호 : 본인 메일 비밀번호(Password)

#### 발신 메일 서버

호스트 이름 : smtp.pknu.ac.kr 사용자 이름 : 본인 메일 계정(ID) 암호 : 본인 메일 비밀번호(Password) 8. 「계정 및 암호」 화면에서 "pknu.ac.kr"을 선택한다.

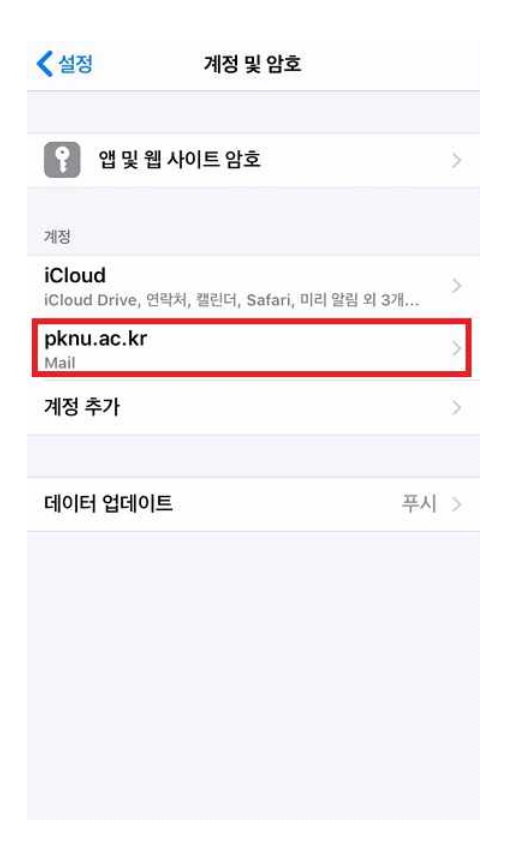

9. 「pknu.ac.kr」 화면에서 "smtp.pknu.ac.kr" 를 선택한다.

| 취소        | pknu.ac.kr 완     | <u>!</u> 료 |
|-----------|------------------|------------|
| POP 계정 정보 |                  |            |
| 이름        | my_id            |            |
| 이메일       | my_id@pknu.ac.kr | >          |
| 설명        | pknu.ac.kr       |            |
| 수신 메일 서버  |                  |            |
| 호스트 이름    | mail.pknu.ac.kr  |            |
| 사용자 이름    | my_id@pknu.ac.kr |            |
| 암호        | ••••             |            |
| 발신 메일 서버  |                  |            |
| SMTP      | smtp.pknu.ac.kr  | >          |
| 고급        |                  | >          |

10. 「smtp.pknu.ac.kr」 화면에서 ① "호스트 이름", "사용자 이름", "암호", "SSL 사용", "서버 포트" 입력 ② "완료" 버튼을 클릭한다.

| 취소       |                 |      |
|----------|-----------------|------|
|          | smtp.pknu.ac.kr | 완료   |
| 서버       |                 |      |
| 발신 메일 서버 |                 |      |
| 호스트 이름   | smtp.pknu.ac.kr |      |
| 사용자 이름   | my_id           |      |
| 암호       | ••••            |      |
| SSL 사용   |                 |      |
| 인증       |                 | 암호 > |
| 서버 포트    | 25              |      |

- ※ 「smtp.pknu.ac.kr」정보입력란에 아래와 같이 해당 정보를 입력한다.
  - 호스트 이름 : smtp.pknu.ac.kr
  - 사용자 이름 : 본인 메일 계정(ID)
  - 암호 : 본인 메일 비밀번호(Password) SSL 사용 : 사용

  - 서버 포트 : 25

11. 「pknu.ac.kr」 화면에서, 아래 그림 ①처럼 "SMTP"가 만약 "서버 없음"으로 되어 있을 경우, "smtp.pknu.ac.kr"로 직접 입력한다.

| MAP 계정 정보                           | 계저                                                                   | 와근                                | <pre> pknu.ac.kr</pre>                                                                                                    | SMTP                                 |
|-------------------------------------|----------------------------------------------------------------------|-----------------------------------|----------------------------------------------------------------------------------------------------|--------------------------------------|
|                                     | ~110                                                                 |                                   |                                                                                                    |                                      |
|                                     | my_id                                                                |                                   | 주 서버                                                                                                    |                                      |
|                                     | my_id@pknu.ac.kr                                                     | >                                 | 구성되지 않음                                                                                                    |                                      |
|                                     | pknu.ac.kr                                                           |                                   | 다른 SMTD 서버                                                                                                    |                                      |
|                                     |                                                                      |                                   | 서버 추가                                                                                                    |                                      |
| 길 서버                                |                                                                      |                                   | Mail에서 주 서버를 사용하                                                                                                    | 는데 성공하지 못하면, 이어서 다                   |
| 트 이름                                | mail.pknu.ac.kr                                                      |                                   | SMTP 서버를 사용하려고                                                                                                    | 시도합니다.                               |
| · 이름                                | my_id                                                                |                                   |                                                                                                    |                                      |
|                                     | ••••                                                                 |                                   |                                                                                                    |                                      |
|                                     |                                                                      |                                   |                                                                                                    |                                      |
| 개월 서버<br>TD                         |                                                                      | 서버 언은 🚿                           |                                                                                                    |                                      |
|                                     |                                                                      | AND A DO                          |                                                                                                    |                                      |
| 3                                   |                                                                      | 5                                 |                                                                                                    |                                      |
|                                     |                                                                      | ~                                 |                                                                                                    |                                      |
| 4152                                | 구영피시 않음                                                              | · 적장                              | 취소 smt                                                                                                    | p.pknu.ac.kr                         |
| 호스트 이름                              |                                                                      |                                   |                                                                                                    |                                      |
|                                     | smtp.pknu.ac.kr                                                      |                                   | 서버                                                                                                    |                                      |
| 나용자 이름                              | smtp.pknu.ac.kr<br>my_id                                             |                                   | 서버                                                                                                    |                                      |
| ·용자 이름<br><sup>†호</sup>             | smtp.pknu.ac.kr<br>my_id                                             |                                   | <b>서버</b><br>발신 메일 셔버                                                                                                    |                                      |
| 용자 이름<br>호                          | smtp.pknu.ac.kr<br>my_id                                             |                                   | 서버<br>발신 메일 셔버<br>호스트 이름 smtg                                                                                                    | o.pknu.ac.kr                         |
| 용자 이름<br>호                          | smtp.pknu.ac.kr<br>my_id                                             |                                   | 서버<br>발신 메일 셔버<br>호스트 이름 smtp<br>사용자 이름 my_i                                                                                              | o.pknu.ac.kr<br>d                    |
| 용자 이름<br>호                          | smtp.pknu.ac.kr<br>my_id                                             |                                   | 서버<br><sup>발산 메일 서버</sup><br>호스트 이름 smtr<br>사용자 이름 my_i<br>암호 ••••                                                                        | o.pknu.ac.kr<br>d                    |
| 용자 이름                               | smtp.pknu.ac.kr<br>my_id                                             |                                   | 서버<br>탄신 메일 셔너<br>호스트 이름 smtr<br>사용자 이름 my_i<br>양호 ••••                                                                                   | o.pknu.ac.kr<br>d                    |
| 용자 이름                               | smtp.pknu.ac.kr<br>my_id<br>••••                                     |                                   | 서버<br>발신 메일 셔버<br>호스트 이름 smtp<br>사용자 이름 my_i<br>암호 ••••<br>SSL 사용                                                                         | o.pknu.ac.kr<br>d<br>₽               |
| ·용자 이름<br>'호                        | smtp.pknu.ac.kr<br>my_id<br>•••••                                    | <b>?</b>                          | 서버<br>탈산 메일 서버<br>호스트 이름 Smtp<br>사용자 이름 my_i<br>양호 ••••<br>SSL 사용<br>인증 25                                                                | o.pknu.ac.kr<br>d<br>₽               |
| 사용자 이름<br>암호<br>  W C               | smtp.pknu.ac.kr<br>my_id<br>•••••                                    | ę<br>i o p                        | 서버<br>호스트 이름 Smtp<br>사용자 이름 my_i<br>양호 •••<br>SSL 사용<br>인증<br>서버 포트 25                                                                    | p.pknu.ac.kr<br>d<br>כב              |
| 사용자 이름<br>감호<br>1 W C<br>a s        | smtp.pknu.ac.kr<br>my_id<br>•••••<br>• r t y u<br>d f g h            | i o p<br>j k l                    | 서버<br>발신 메일 서버<br>호스트 이름 smtr<br>사용자 이름 my_i<br>양호 •••<br>SSL 사용<br>인증<br>서버 포트 25                                                        | o.pknu.ac.kr<br>d<br>d<br>서버 삭제      |
| 용자 이름<br>호<br>W e<br>a s            | smtp.pknu.ac.kr<br>my_id<br>•••••<br>r t y u<br>d f g h<br>x c v b   | i o p<br>j k l<br>n m 🖘           | 서버<br>호스트 이름 Smtr<br>사용자 이름 my_i<br>양호 •••<br>SSL 사용<br>인증<br>서버 포트 25                                                                    | o.pknu.ac.kr<br>d<br>·<br>·<br>·     |
| B자 이름<br>호<br>W e<br>3 S<br>Z       | smtp.pknu.ac.kr<br>my_id<br>•••••<br>r t y u<br>d f g h<br>x c v b   | i o p<br>j k l<br>n m 😒           | 서버         환신 메일 셔버         호스트 이름         호스트 이름         가용자 이름         매y i         양호         SSL 사용         인증         서버 포트       25 | b.pknu.ac.kr<br>d<br>c<br>신<br>서버 삭제 |
| er ole<br>5<br>W e<br>a s<br>z<br>œ | smtp.pknu.ac.kr<br>my_id<br>•••••<br>• r t y u<br>d f g h<br>x c v b | i o p<br>j k l<br>n m 😒<br>return | 서버<br>탈신 메일 서비<br>호스트 이름 smtg<br>사용자 이름 my i<br>양호 •••<br>SSL 사용<br>인증<br>서버 포트 25                                                        | o.pknu.ac.kr<br>d<br>스테이 (1997)<br>우 |

입력후, "저장"을 누른다.

) "SSL사용"을 켜고, 서버포트 "25"를 입력한 후, "완료" 버튼을 누른다 12. POP3설정을 위하여 「pknu.ac.kr」화면에서 "고급"을 선택한다.

| @pknu.ac.kr<br>ac.kr<br>iknu.ac.kr | >                     |
|------------------------------------|-----------------------|
| @pknu.ac.kr<br>ac.kr<br>iknu.ac.kr | >                     |
| ac.kr<br>ıknu.ac.kr                |                       |
| knu.ac.kr                          |                       |
| knu.ac.kr                          |                       |
|                                    |                       |
|                                    |                       |
|                                    |                       |
|                                    |                       |
| smtp.pknu.ac                       | .kr >                 |
|                                    | ÷                     |
| 세저 사대                              |                       |
|                                    | smtp.pknu.ac<br>해정 삭제 |

13. 「고급」화면에서 ① "SSL사용" 을 사용, "서버 포트" 를 995 를 입력한 후,
② "< pknu.ac.kr" 버튼을 클릭한다.</li>

| 🕻 pknu.ac.kr 고급              |         |
|------------------------------|---------|
| 2<br>패기한 메시지를 다음으로 이동:       |         |
| 삭제된 메시지함                     | ~       |
| 아카이브 메일상자                    |         |
| 삭제된 메시지                      |         |
| 제거                           | 1주일 후 > |
| 1 <sup>수신 설정</sup><br>SSL 사용 |         |
| 인증                           | 암호 >    |
| 서버에서 삭제                      | 안함 >    |
|                              |         |
| 서버 포트 995                    |         |
| 서버 포트 995<br>S/MIME          |         |

※ SSL사용 : 사용 서버 포트: 995

## 14. "완료" 버튼을 클릭하면 POP3 환경설정이 모두 끝나게 됩니다.

| 취소        | pknu.ac.kr 완     | 료 |
|-----------|------------------|---|
| POP 계정 정보 |                  |   |
| 이름        | my_id            |   |
| 이메일       | my_id@pknu.ac.kr | Σ |
| 설명        | pknu.ac.kr       |   |
| 수신 메일 서버  |                  |   |
| 호스트 이름    | mail.pknu.ac.kr  |   |
| 사용자 이름    | my_id@pknu.ac.kr |   |
| 암호        | ••••             |   |
| 발신 메일 서버  |                  |   |
| SMTP      | smtp.pknu.ac.kr  | > |
| 고급        |                  | > |
|           |                  |   |

# II. 스마트폰에서 IMAP 환경설정 방법

※ IMAP : 클라이언트가 메일 서버에서 메일을 읽기 위한 인터넷 표준 프로토콜의 한 가지로서, POP3보다도 유연하고 뛰어나다고 할 수 있다.

1. 스마트폰 바탕화면에서 "설정" 어플리케이션을 선택하여 실행한다.

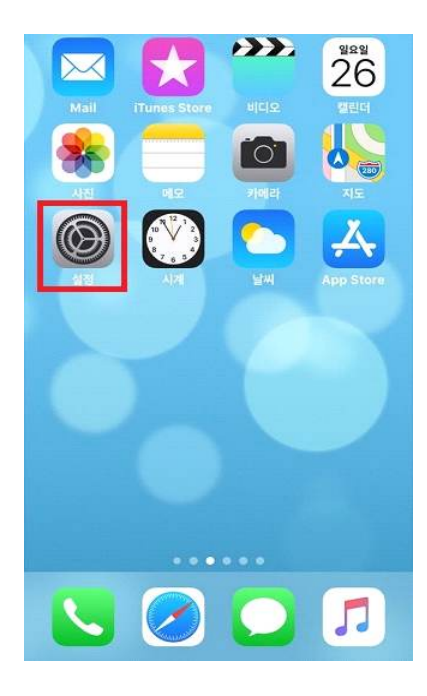

2. 「설정」 화면에서 "계정 및 암호"를 선택한다.

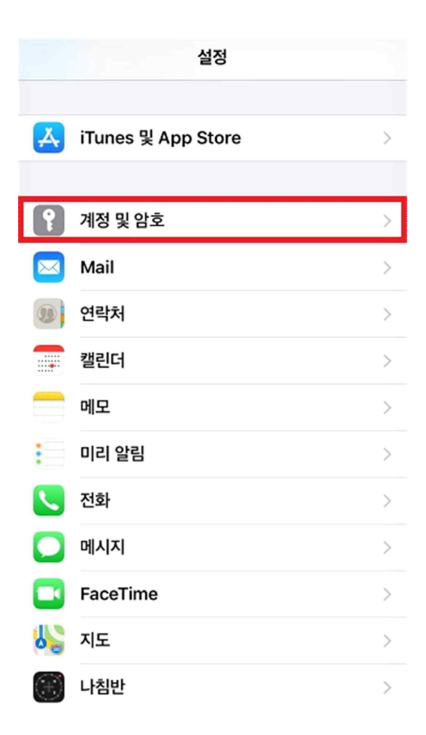

3. 「계정 및 암호」 화면에서 "계정 추가"를 클릭한다.

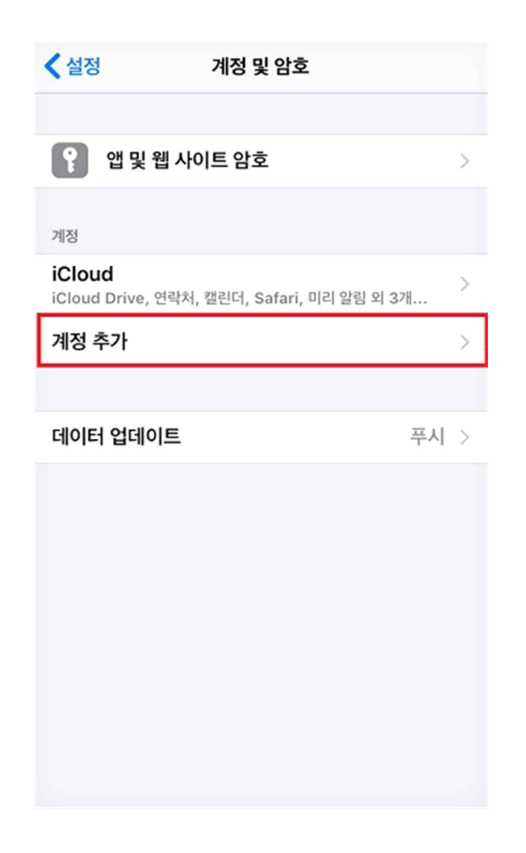

4. 「계정 추가」 화면에서 "기타"를 선택한다.

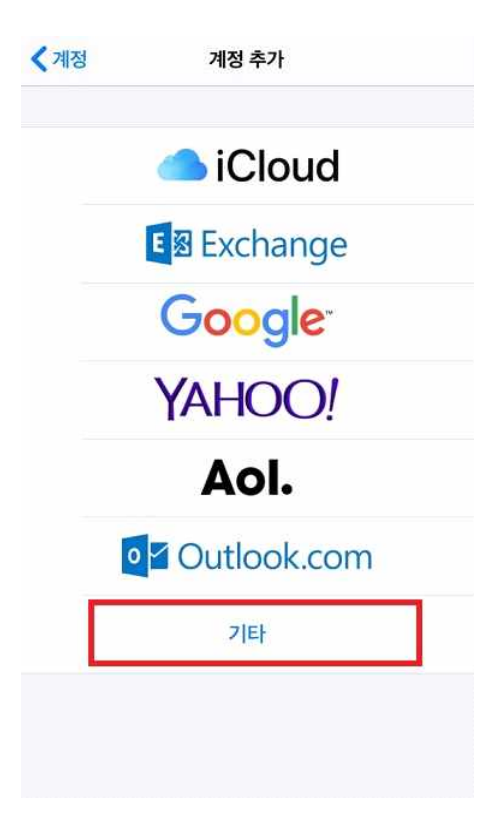

5. 「기타」 화면에서 "Mail 계정 추가"를 선택한다.

| ✔계정 추가 기타          |   |
|--------------------|---|
| MAIL               |   |
| Mail 계정 추가         | > |
| 연락처                |   |
| LDAP 계정 추가         | > |
| CardDAV 계정 추가      | > |
| 캘린더                |   |
| CalDAV 계정 추가       | × |
| 구독 캘린더 추가          | > |
| 서버                 |   |
| macOS Server 계정 추가 | > |
|                    |   |

6. 「새로운 계정」 화면에서 ① "이름", "이메일", "암호", "설명"을 입력 후,
② "다음" 버튼을 클릭한다.

| 취소       |     | 새로운계정 2 다음 |       |       |       |     |      |           |
|----------|-----|------------|-------|-------|-------|-----|------|-----------|
| 1        |     |            |       |       |       |     |      |           |
| 이름       |     | m          | y_id  |       |       |     |      |           |
| 이메일      | 길   | m          | y_id@ | @pkn  | u.ac. | .kr |      |           |
| 암호       |     | ••         | •••   |       |       |     |      |           |
| 설명       |     | pł         | knu.a | ic.kr |       |     |      |           |
|          |     |            |       |       |       |     |      |           |
|          |     |            |       |       |       |     |      |           |
|          |     |            |       |       |       |     |      |           |
|          |     |            |       |       |       |     |      |           |
| a        | w e |            |       | t s   | / 1   |     | ilo  | n         |
| <u>ч</u> |     |            |       |       |       |     |      |           |
| а        | S   | d          | f     | g     | h     | j   | k    | 1         |
| ô        | z   | x          | C     | v     | b     | n   | m    | $\otimes$ |
| 123      | ۲   | Ŷ          | space |       |       | re  | turn |           |

※ 「새로운 계정」정보입력란에 아래와 같이 해당 정보를 입력한다. 이름 : 부경대 (임의의 내용으로 수정가능) 이메일 : 본인 메일 주소 암호 : 본인 메일 비밀번호(Password) 설명 : pknu.ac.kr (임의의 내용으로 수정가능)

7. 「새로운 계정」 화면에서 ① "IMAP"을 선택한 후 ② "수신 메일 서버" 정보를 입력한다.

| 1 <sup>취소</sup>                       | 새로운 계정           | 다음     |  |  |  |
|---------------------------------------|------------------|--------|--|--|--|
| IMA                                   | IP )             |        |  |  |  |
|                                       |                  |        |  |  |  |
| 이름                                    | my_id            |        |  |  |  |
| 이메일                                   | my_id@pknu.ac.kr |        |  |  |  |
| 설명                                    | pknu.ac.kr       |        |  |  |  |
| · · · · · · · · · · · · · · · · · · · |                  |        |  |  |  |
| 2주신 메일 시머                             |                  |        |  |  |  |
| 호스트 이름                                | mail.pknu.ac.kr  |        |  |  |  |
| 사용자 이름                                | my_id            |        |  |  |  |
| 암호                                    | ••••             |        |  |  |  |
| q w e                                 | r t y u          | іор    |  |  |  |
| as                                    | d f g h j        | k I    |  |  |  |
| <b>∂ z</b> :                          | x c v b n        | m 🗵    |  |  |  |
| 123                                   | ⊈ space          | return |  |  |  |

7-1. ① "발신 메일 서버" 정보를 입력 후 ② "다음"을 클릭한다.

| 취소     |       |       | 새     | 로운 7  | 비정    |        | 2  | 다음           |
|--------|-------|-------|-------|-------|-------|--------|----|--------------|
| 수신 머   | 1일 서버 |       |       |       |       |        |    | -            |
| 호스트    | 트 이름  | m     | ail.p | knu.a | ic.kr |        |    |              |
| 사용7    | 다 이름  | m     | y_id  |       |       |        |    |              |
| 암호     |       | •     | •••   |       |       |        |    |              |
| 1 발신 머 | 1일 서버 |       |       |       |       |        |    |              |
| 호스티    | 트 이름  | sr    | ntp.j | oknu. | ac.k  | r      |    |              |
| 사용7    | 다 이름  | m     | y_id  |       |       |        |    |              |
| 암호     |       | •     | •••   |       |       |        |    |              |
| q      | w     | e   I | r l   | t y   | y l   | ۱<br>ا | ic | qq           |
| a      | S     | d     | f     | g     | h     | j      | k  |              |
| ô      | z     | x     | c     | v     | b     | n      | m  | $\bigotimes$ |
| 123    | ۲     | Ŷ     |       | spa   | ace   |        | re | turn         |

- ※ 「새로운 계정」정보입력란에 아래와 같이 해당 정보를 입력한다.
   이름 : 부경대 (임의의 내용으로 수정가능)
   이메일 : 본인 메일 주소
   설명 : 본인 메일 주소 (임의의 내용으로 수정가능)
  - **수신 메일 서버** 호스트 이름 : mail.pknu.ac.kr 사용자 이름 : 본인 메일 계정(ID) 암호 : 본인 메일 비밀번호(Password)

**발신 메일 서버** 호스트 이름 : smtp.pknu.ac.kr 사용자 이름 : 본인 메일 계정(ID) 암호 : 본인 메일 비밀번호(Password)

8. 「IMAP」 화면에서 ① "Mail" 사용 확인 후 ② "저장" 을 클릭한다.

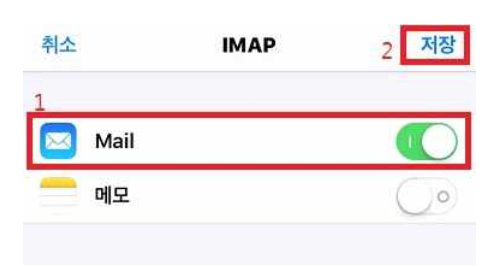

9. [pknu.ac.kr] 화면에서 계정을 선택한다.

| 🗸 계정   | pknu.ac.kr         |
|--------|--------------------|
| IMAP   |                    |
| 계정     | my_id@pknu.ac.kr > |
| 🖂 Mail |                    |
| 메모     |                    |
|        | ITA KEN            |
|        | 세영 국제              |
|        |                    |
|        |                    |
|        |                    |
|        |                    |
|        |                    |

10. 「계정」화면에서 "smtp.pknu.ac.kr"를 선택한다.

| 취소         | 계정 온             | 上료     |
|------------|------------------|--------|
| IMAP 계정 정보 |                  |        |
| 이름         | my_id            |        |
| 이메일        | my_id@pknu.ac.kr | $\geq$ |
| 설명         | pknu.ac.kr       |        |
| 수신 메일 서버   |                  |        |
| 호스트 이름     | mail.pknu.ac.kr  |        |
| 사용자 이름     | my_id            |        |
| 암호         | ••••             |        |
| 발신 메일 서버   |                  |        |
| SMTP       | smtp.pknu.ac.kr  | >      |
|            |                  |        |
| 고급         |                  | >      |
|            |                  |        |
|            |                  |        |

11. 「smtp.pknu.ac.kr」 화면에서 ① "호스트 이름", "사용자 이름", "암호", "SSL 사용", "서버 포트"를 입력 후 ② "완료" 버튼을 클릭한다.

| ull SKT 🗢 | 오후 1:13         | @ 🕫 😈 57% 🔳 |
|-----------|-----------------|-------------|
| 취소        | smtp.pknu.ac.kr | 완료          |
|           |                 |             |
| 서버        |                 |             |
| 발신 메일 서버  |                 |             |
| 호스트 이름    | smtp.pknu.ac.kr |             |
| 사용자 이름    | my_id           |             |
| 암호        | ••••            |             |
| SSL 사용    |                 |             |
| 인증        |                 | 암호 >        |
| 서버 포트     | 25              |             |
|           |                 |             |
|           | 서버 삭제           |             |
|           |                 |             |
|           |                 |             |
|           |                 |             |

\* 「smtp.pknu.ac.kr」정보입력란에 아래와 같이 해당 정보를 입력한다.
 호스트 이름 : smtp.pknu.ac.kr
 사용자 이름 : 본인 메일 계정(ID)
 암호 : 본인 메일 비밀번호(Password)
 SSL 사용 : 사용
 서버 포트 : 465

12. 「pknu.ac.kr」 화면에서, 아래 그림 ①처럼 "SMTP"가 만약 "서버 없음"으로 되어 있을 경우, "smtp.pknu.ac.kr"로 직접 입력한다.

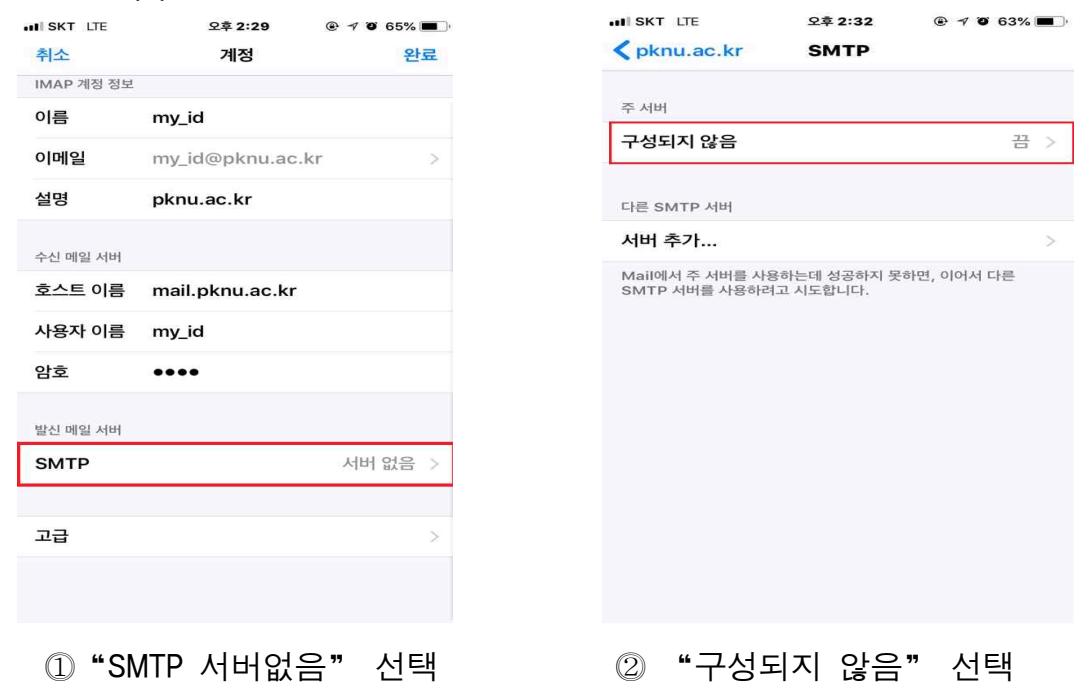

| III SKT | LTE  |     | 5     | 2후 2:3 | 2     | ۲     | <b>7 0</b> 6 | 3% 🔳 )       |
|---------|------|-----|-------|--------|-------|-------|--------------|--------------|
| 취소      |      |     | 구성    | 되지     | 않음    |       |              | 저장           |
|         |      |     |       |        |       |       |              |              |
| 호스트     | 티 이름 | sn  | ntp.p | oknu.  | ac.kı |       |              |              |
| 사용자     | 다 이름 | m   | y_id  |        |       |       |              |              |
| 암호      |      |     | •••   |        |       |       |              |              |
|         |      |     |       |        |       |       |              |              |
|         |      |     |       |        |       |       |              |              |
|         |      |     |       |        |       |       |              |              |
|         |      |     |       |        |       |       |              |              |
|         |      |     |       |        |       |       |              | Ŷ            |
| a       | NE   |     | - 1   | t In   | / I   | a l i | ilo          | a a          |
|         |      |     |       |        |       |       |              |              |
| а       | S    | d   | f     | g      | h     | j     | k            | <u> </u>     |
| ¢       | z    | x   | C     | V      | b     | n     | m            | $\bigotimes$ |
| 123     | ۲    | Ŷ   |       | spa    | ace   |       | re           | turn         |
|         |      | = 0 |       | . 1    | о т   |       | 2            | 01-          |

- ③ 호스트이름,사용자이름,암호를 입력후, "저장"을 누른다.
- III SKT 😤 오후 1:13 @ 🗸 🐨 57% 🔳 취소 완료 smtp.pknu.ac.kr 서버 발신 메일 서버 호스트 이름 smtp.pknu.ac.kr 사용자 이름 mv id 암호 .... SSL 사용 인증 암출 서버 포트 25 서버 삭제
- ④ "SSL사용" 을 켜고,
   서버포트 "25" 를 입력한 후,
   "완료" 버튼을 누른다

13. 「pknu.ac.kr」화면에서, "SMTP" 칸에 "smtp.pknu.ac.kr"로 직접 입력후, "고급"을 선택한다.

| 취소       | pknu.ac.kr 💡     | 난료 |
|----------|------------------|----|
| 이금       | my_ia            |    |
| 이메일      | my_id@pknu.ac.kr | >  |
| 설명       | pknu.ac.kr       |    |
| 수신 메일 서버 |                  |    |
| 호스트 이름   | mail.pknu.ac.kr  |    |
| 사용자 이름   | my_id            |    |
| 암호       | ••••             |    |
| 발신 메일 서버 |                  |    |
| SMTP     | smtp.pknu.ac.kr  | >  |
|          |                  |    |
| 고급       |                  | -> |
|          | 계정 삭제            |    |

14. 「고급」화면에서 ① "SSL사용"을 사용, ② "서버 포트"를 993를 입력한 후,
③ "< 계정" 버튼을 클릭한다.</li>

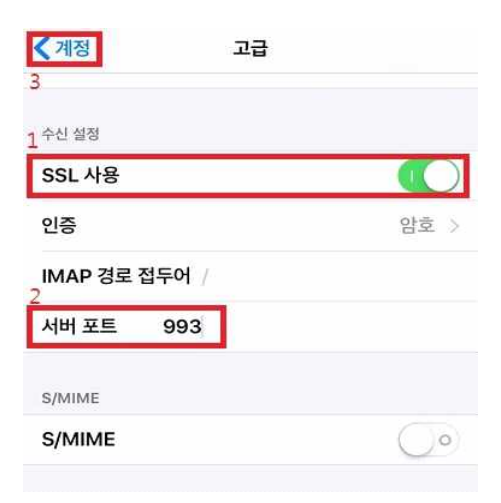

15. "완료" 버튼을 클릭하면 POP3 환경설정이 모두 끝나게 됩니다.

| 취소         | 계정               | 완료   |
|------------|------------------|------|
| IMAP 계정 정보 |                  |      |
| 이름         | my_id            |      |
| 이메일        | my_id@pknu.ac.kr | >    |
| 설명         | pknu.ac.kr       |      |
| 수신 메일 서버   |                  |      |
| 호스트 이름     | mail.pknu.ac.kr  |      |
| 사용자 이름     | my_id            |      |
| 암호         | ••••             |      |
| 발신 메일 서버   |                  |      |
| SMTP       | smtp.pknu.ac.    | kr > |
|            |                  |      |
| 고급         |                  | >    |
|            |                  |      |
|            |                  |      |